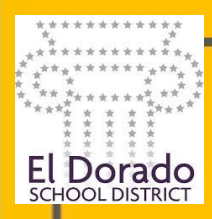

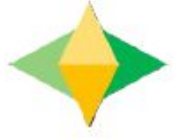

# The Parents' Guide to Google Classroom

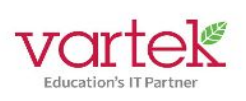

## What is Google Classroom?

Think of Google Classroom (GC) as your child's digital link to learning.

Teachers use GC to share assignments, homework, newsletters, and much more with students AND parents!

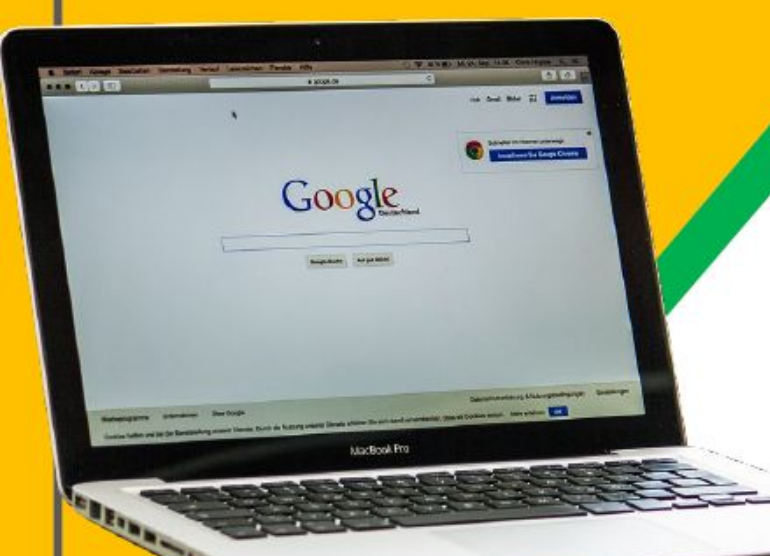

Your child has been given an El Dorado School District Email address. In a bit we will help you with the information for that.

You can also use your personal email address, or even email your child's teachers to be added as a parent to the class!

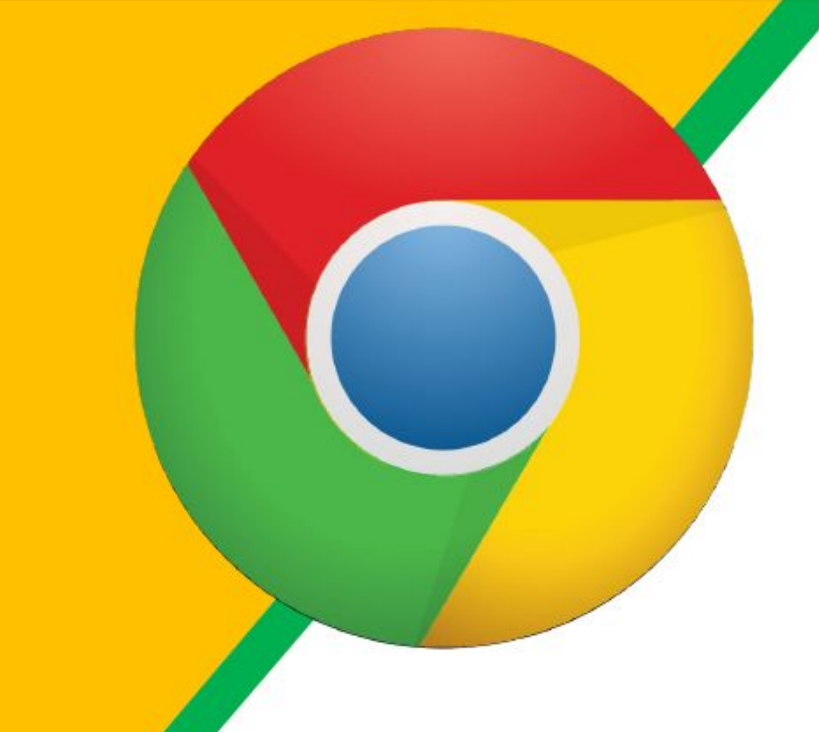

Click on the <u>Google</u> <u>Chrome</u>browser icon.

You can download Google Chrome here: https://www.google.com/chrome

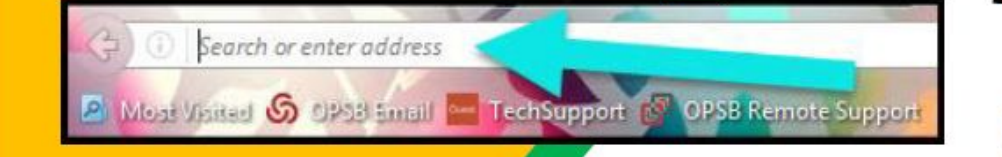

Type <u>www.google.com</u> into your web address bar.

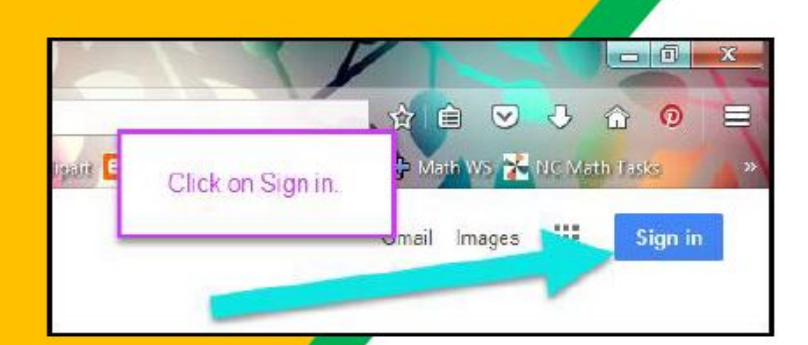

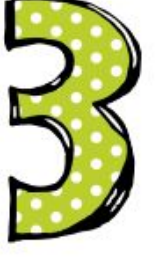

Click on <u>SIGN IN</u> in the upper right hand corner of the browser window.

| Hi Tanya            |      |
|---------------------|------|
| bratton@opsb.info   | *    |
| Enter your password |      |
|                     |      |
| Forgot password?    | NEXT |
| Click on Nort       |      |
| GICK ON NEXT        |      |

## Type in your child's Google Email address & click "next."

Their email address is (first).(last)(last 2 of graduation year)@esd-15.org

Sample: joey.legg22@esd-15.org

| Hi Tanya            |      |
|---------------------|------|
| bratton@opsb.info   | ~    |
| Enter your password |      |
| Forgot password?    | NEXT |
|                     |      |
| Click on Next.      |      |

For El Dorado School District, we have also set up to where you can use any email address for the rest of the school year.

If it's a Gmail address, just sign in.

If it's not a Gmail address, you need to register it with google by following these instructions:

https://mockingbird.marketing/6-steps-set-google-account-gmail-alre ady-existing-email/

| Hi Tanya            |      |
|---------------------|------|
| bratton@opsb.info   | ~    |
| Enter your password |      |
| Forgot password?    | NEXT |
| Click on Next       |      |

Type in your **PASSWORD** & click "next."

Their password is their lunch code plus Eldo!

Sample: 12345Eldo!

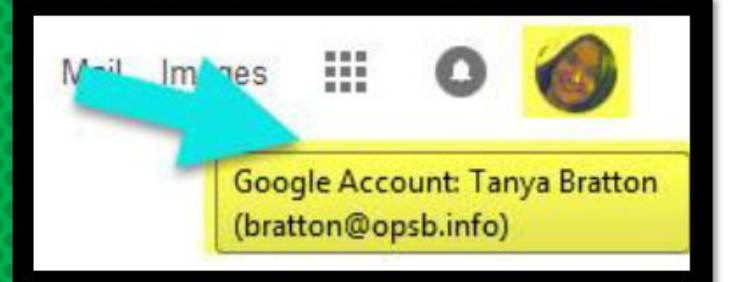

## **NOW YOU'LL SEE** that you are signed in to your Google Apps for Education account!

Or your personal Email Account

### Click on the 9 squares (Waffle/Rubik's Cube) icon in the top right hand corner to see the Google Suite of Products!

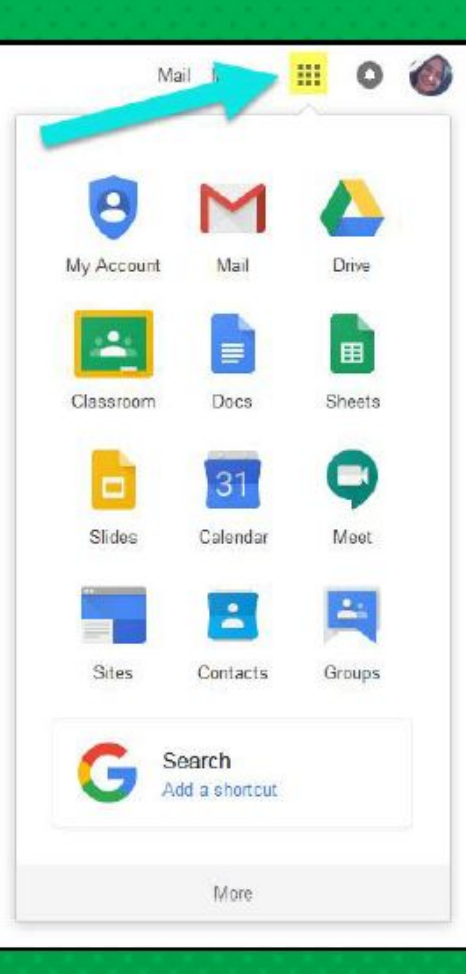

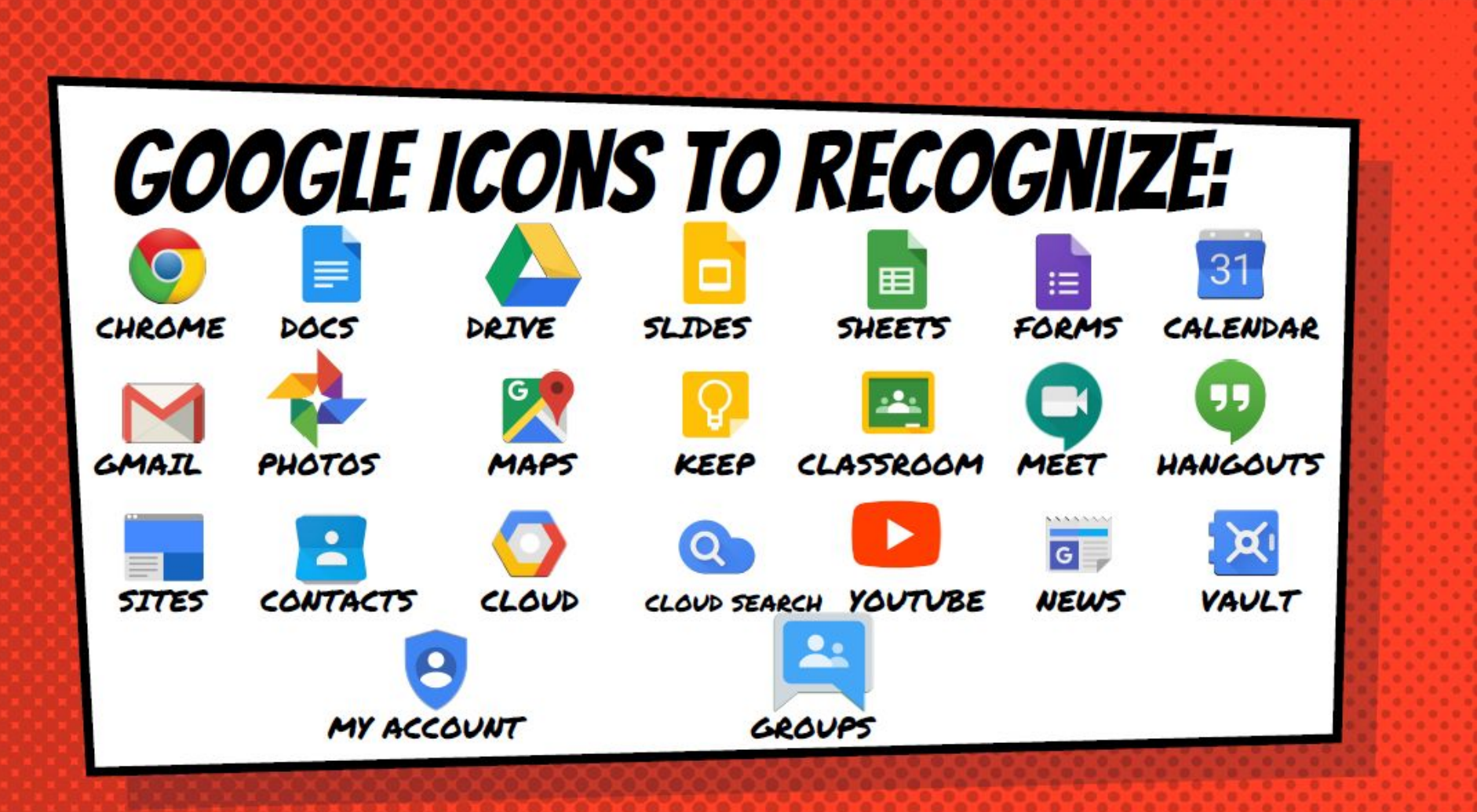

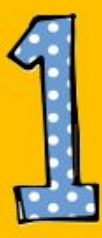

#### Click on the waffle button and then the <u>Google Classroom</u> icon.

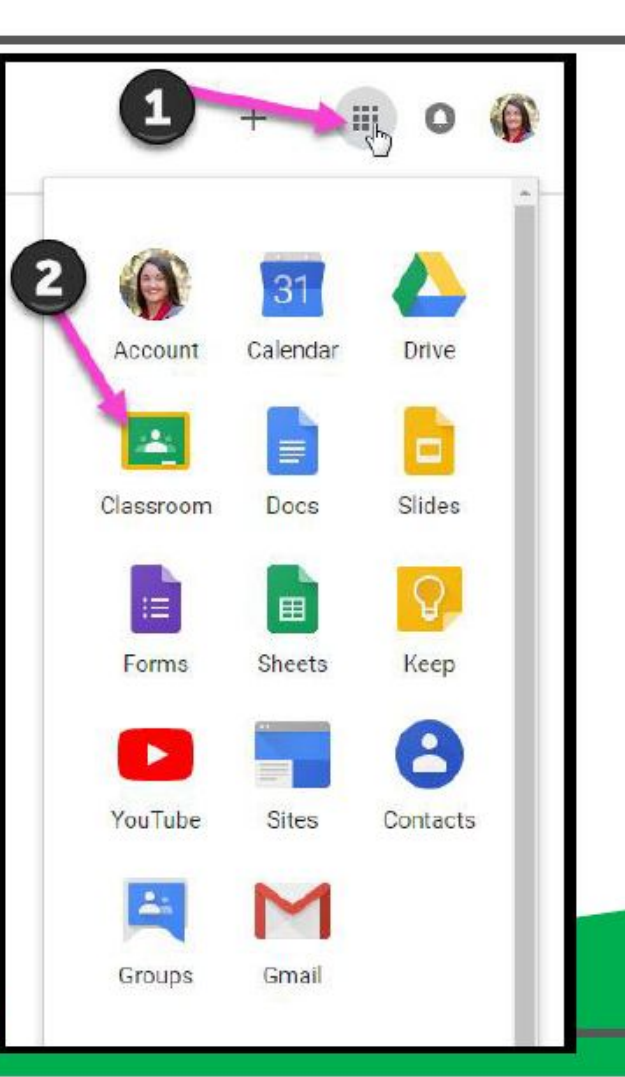

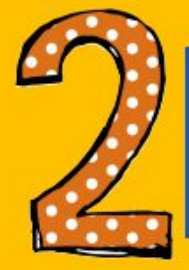

# Click on the class you wish to view.

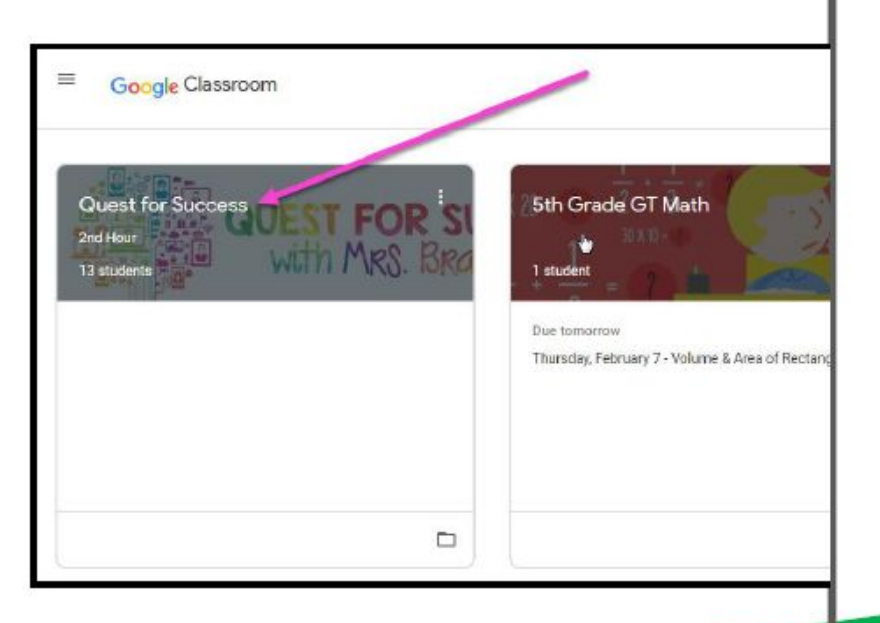

To join a class, click on the "+" at the top right of the page. Select "Join class" and enter the Code your teacher gave you.

You can also request Parent Access by emailing the teacher

×

🛄 Untitled presentation - 🗙 📔 🕂

Ð

2

....

ß

X

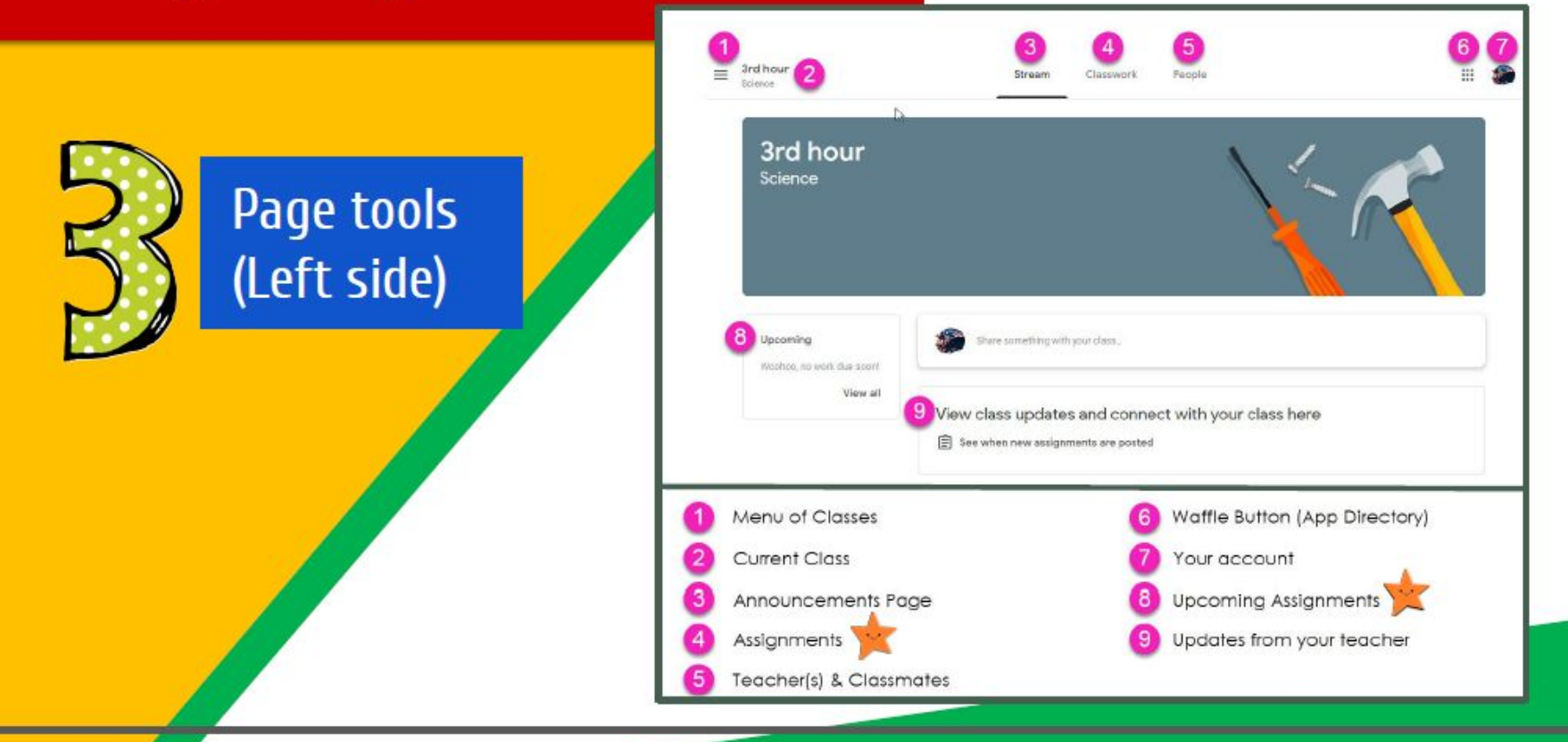

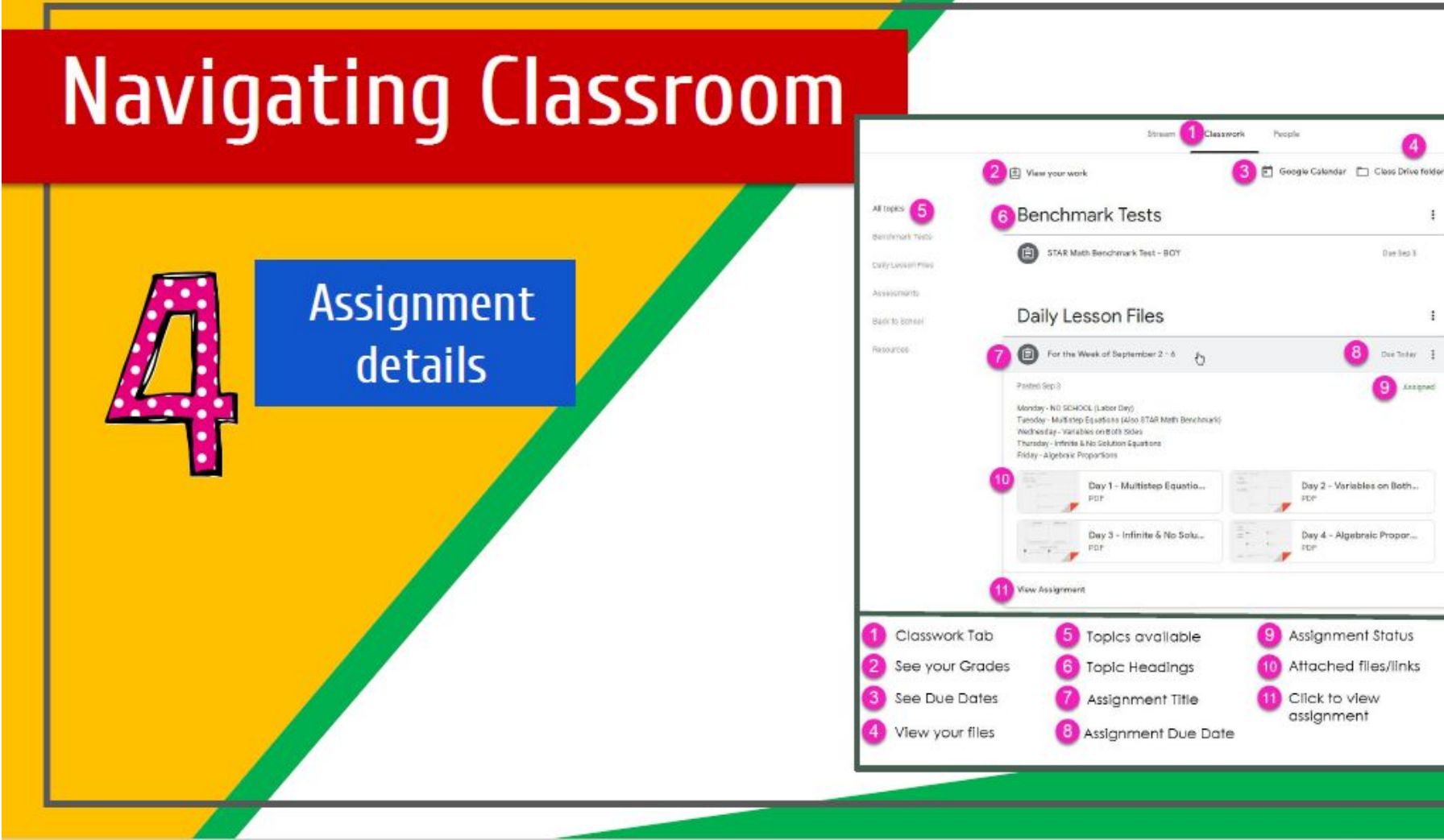

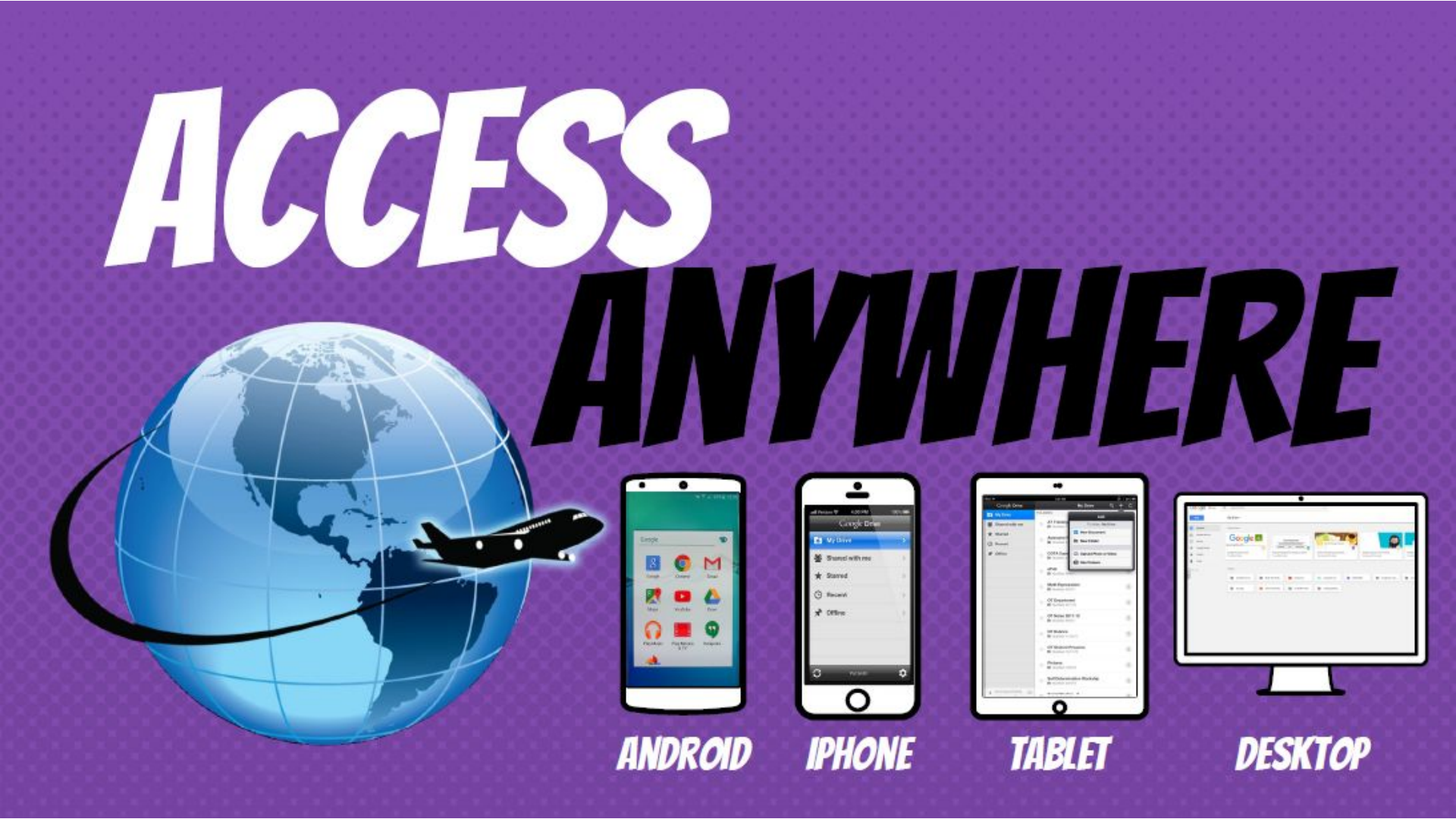

# QUESTIONS?

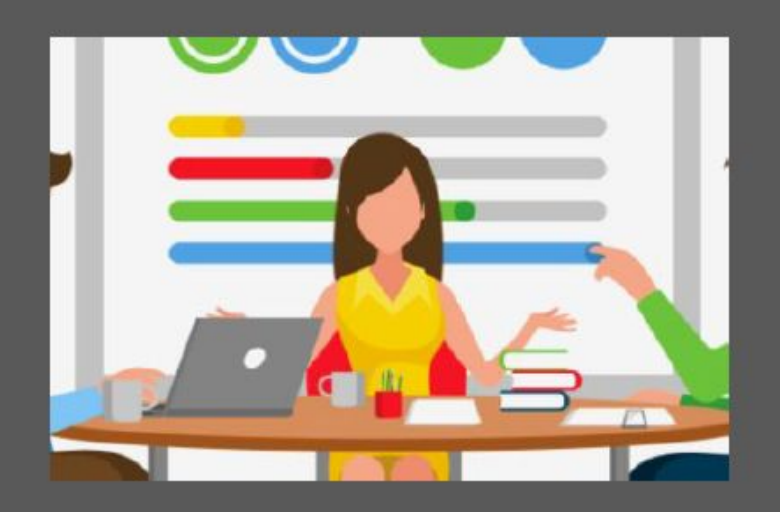

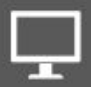

nelpdesk@vartek.com Text or Call: (318) 202-96<u>31</u>